# Registering for the Utah-Idaho LWML Retreat

It is different this year. To make it easier for women used to doing business online and using cards for transactions, instead of cash or checks, Camp Perkins has agreed to handle our registration through their website. We'll be registering like the kids!

It is a two-step process. First, you need a profile (account) with Camp Perkins under your email address and a password. Once those are created, you can use the special link to go to the registration page for the retreat. You will have the option to choose a roommate and can fill out the medical and liability waiver forms.

When you register you will need a credit or debit card to make the deposit. You can send the balance of your payment to Camp with a check. We recognize that not everyone will be comfortable registering online. If that is your situation, please ask someone to help you. You can reimburse them for the deposit.

## Deadline for registering: July 1, 2024.

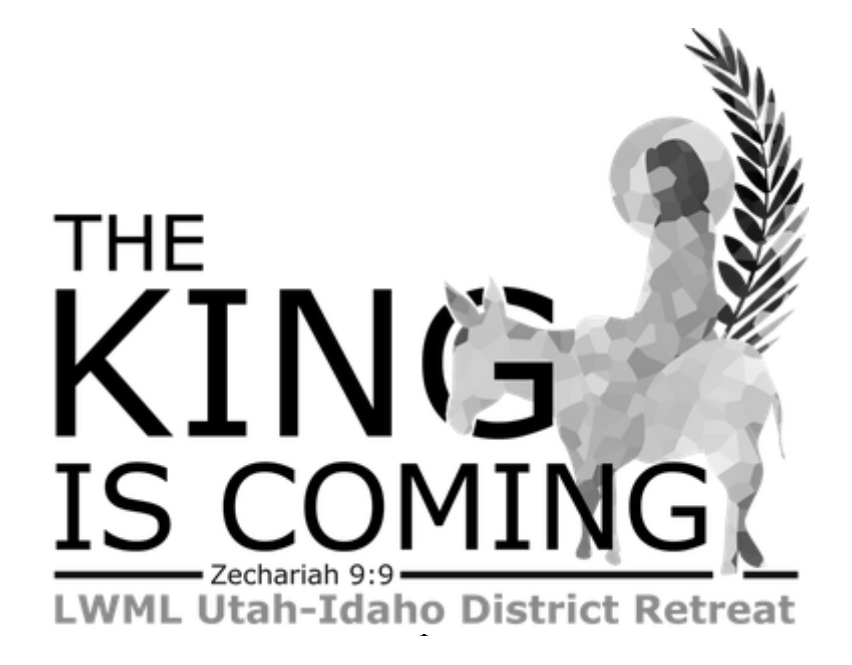

#### How To Register

If you have a profile and password (account), skip to Step 6. If not, create your profile and password.

#### **Creating a Profile and Password (Account)**

Step 1: Go to campperkins.org.

Step 2: Click on the Register & Login Tab at the top of the page.

| ← → Ø 与 campperkins.org |                                                                                                    |                                   |                  | ☆ 🛛 😝 :               |
|-------------------------|----------------------------------------------------------------------------------------------------|-----------------------------------|------------------|-----------------------|
| CAMP PERKINS            | SUMMER CAMP                                                                                                    | RETREATS BRING YOUR GROUP DO LATE | REGISTER & LOGIN | CHOOSE YOUR ADVENTURE |
| Rad Render              | and the second second second second second second second second second second second second second second second | _                                 | $\smile$         | the the second        |

Step 3: Click on the SIGN IN button on the right corner of the page.

| · · · · · · · · · · · · · · · · · · ·      |                         |               |             |
|--------------------------------------------|-------------------------|---------------|-------------|
| ← → C (= events.circuitree.com/campperkins |                         | $\frown$ $\_$ | 🔍 ९ ★ 🛛 🤀 🗄 |
|                                            |                         | <u> </u>      |             |
|                                            | START REGISTERING       | $\bigcirc$    |             |
|                                            |                         |               |             |
|                                            | Go back to Camp Perkins |               |             |
|                                            |                         |               |             |
|                                            |                         |               |             |
|                                            |                         |               |             |

Step 4: Type in your email address and click GET STARTED. If you have a registered email address it will ask you for a password. If it is a new email address it will take you to a page to create a new account.

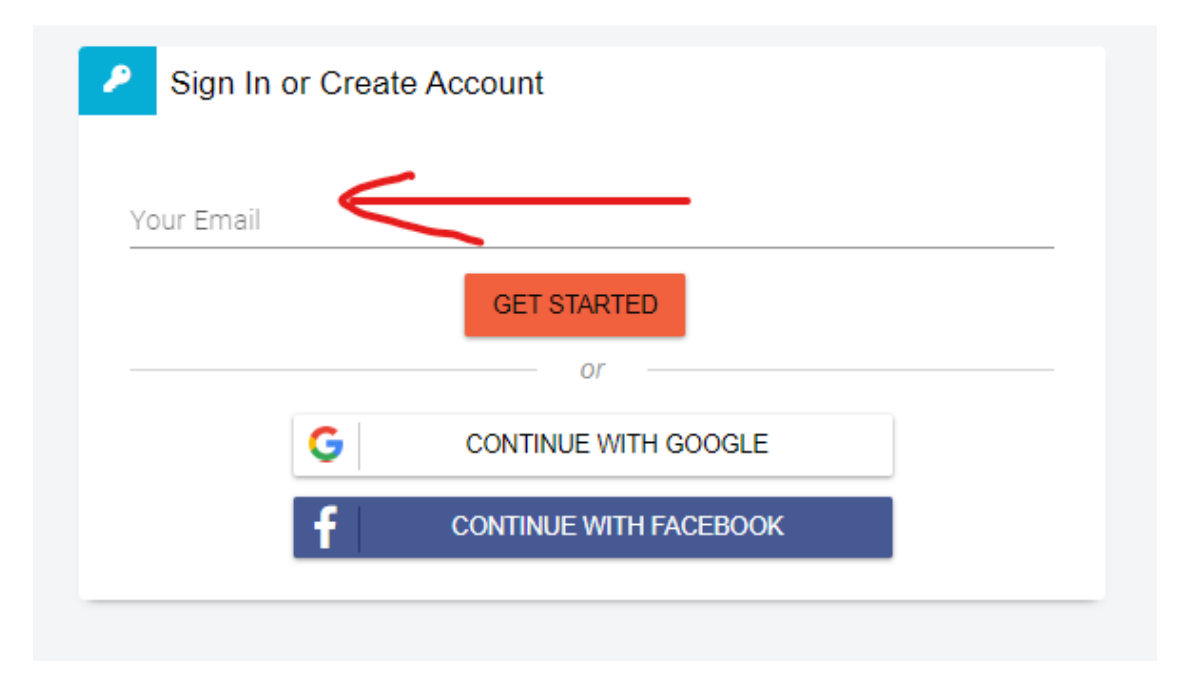

Step 5: Creating a New Account. You will be prompted to fill out information to create a profile. Click SAVE at the end.

| Sign Up                                                                               |      |        |
|---------------------------------------------------------------------------------------|------|--------|
| Think you may already have an account? Go to login                                    |      |        |
| Your Email *                                                                          |      |        |
| leenylindemood@yahoo.com                                                              |      |        |
|                                                                                       |      |        |
| First Name *                                                                          |      |        |
|                                                                                       |      |        |
| Last Name *                                                                           |      |        |
|                                                                                       |      |        |
| Dhone Number *                                                                        | Cell | -      |
|                                                                                       |      |        |
|                                                                                       |      |        |
| Driman/Address                                                                        |      |        |
| Primary Address                                                                       |      |        |
| Primary Address                                                                       |      |        |
| Primary Address                                                                       |      | •      |
| Primary Address Type * Country •                                                      |      | *      |
| Primary Address Type * Country • United States                                        |      | •      |
| Primary Address Type * Country * United States                                        |      | •      |
| Primary Address Type * Country • United States Address Line 1 •                       |      | *      |
| Primary Address Type * Country • United States Address Line 1 *                       |      | *      |
| Primary Address Type * Country * United States Address Line 1 * Address Line 2        |      | *<br>* |
| Primary Address Type * Country • United States Address Line 1 * Address Line 2        |      | *<br>* |
| Primary Address Type * Country • United States Address Line 1 * Address Line 2 City • |      | •      |
| Primary Address Type * Country • United States Address Line 1 * Address Line 2 City • |      | *<br>* |

That completes creating your Profile (account). Log out, close the window.

#### **Registering for Retreat**

Step 6: This step starts a new process. Click on the **Register Here** button for our retreat—it is on the Retreat page of our website, https://www.utahidaholwml.org/ and was in a special email about the retreat. You need to click that button because the retreat will not show up on the Camp Perkins website. (Our retreat is not open to the general public.) The button will take you to this page where it asks who you are registering. SIGN IN, then choose REGISTER MYSELF.

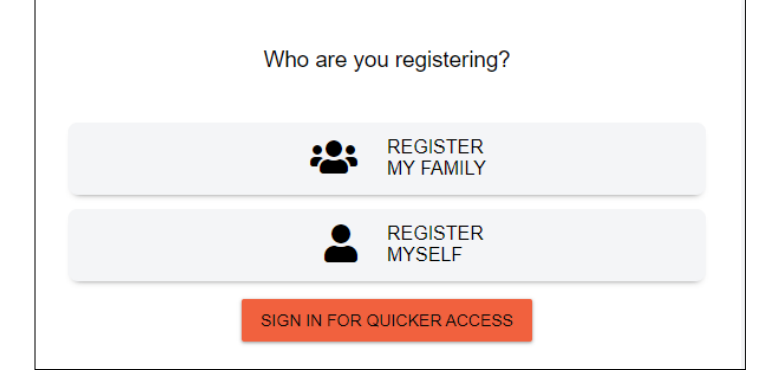

Step 7: Choose the Full Weekend Registration or the One Day Registration option. (Note: The blue box in the upper left is the date the retreat starts, 7/19/2024)

|             | 2024 Events                      |           |
|-------------|----------------------------------|-----------|
| 19          | Women's LWML Retreat             | •         |
| Adult -Full | Weekend (Ages 18 and older)      | \$190     |
| (Female)    |                                  | Available |
| Adult -One  | Day (Ages 18 and older) (Female) | \$80      |
|             |                                  | Available |

Step 8: Answer the questions about medical information and complete the consent form.

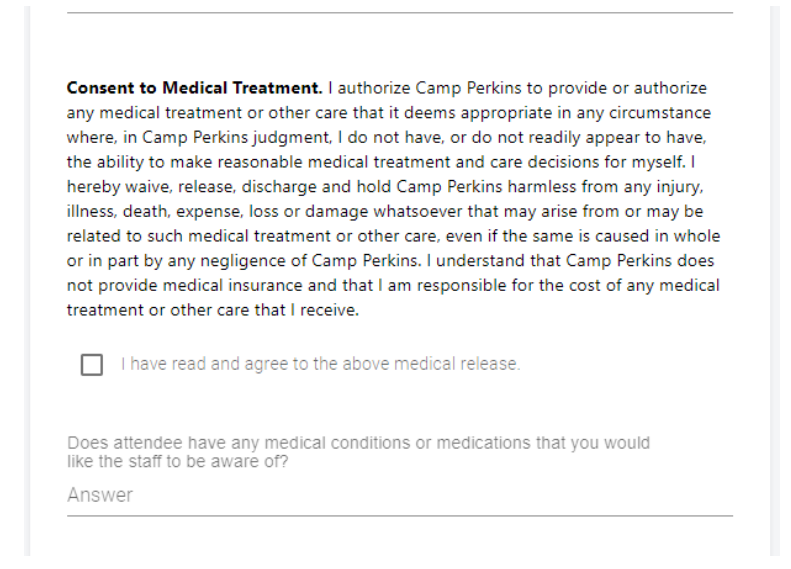

Step 9: Choose your roommates (optional). You can enter a name and if she is registered for the retreat the computer will email her a code to accept the roommate request. If she is not registered, ask her to register <u>using these instructions</u>. Then she can accept your request <u>using the instructions on pages 7 and 8</u>.

| First Name *               |                  |
|----------------------------|------------------|
| Last Name *                |                  |
|                            |                  |
| Email to Send Request To 🔹 |                  |
|                            | REQUEST ROOMMATE |
|                            |                  |
|                            |                  |

Step 10: Complete Camp's liability form, medical consent form, and cancelation policy terms and conditions.

#### Camp Perkins Liability Waiver WAIVER AND RELEASE OF LIABILITY PLEASE READ CAREFULLY! THIS IS A LEGAL DOCUMENT WHICH AFFECTS YOUR LEGAL RIGHTS!

This Waiver and Release of Liability (this "Release") is executed by the undersigned in favor of Camp Perkins Lutheran Outdoor Ministries, Inc., an Idaho nonprofit corporation, and its directors, officers, employees, volunteers, agents and affiliates (collectively, "Camp Perkins"). I desire to participate in certain activities directly or indirectly offered by Camp Perkins, which activities may include, but may not be limited to, camping, boating, canoeing, sailing, swimming, white water rafting, horseback riding, fishing, mountain biking, hiking, backpacking, climbing, sports, games, skiing, snowshoeing, snowmobiling, sledding, tubing and other activities. I also understand that I will be asked to perform incidental work or tasks for Camp Perkins, including, but not limited to, lodge/facility cleaning, cabin cleaning or general camp pick-up. Camp Perkins will not allow me to participate in any of the above named activities (the "Activities") without this Release, and therefore I freely and voluntarily execute this Release to participate in the Activities.

Step 11: These questions help us make room assignments.

| 4 Additional Questions                                        |          |
|---------------------------------------------------------------|----------|
| Are you willing to share a queen bed with a friend? *         |          |
| Are you willing & able to sleep on a top bunk? •              |          |
| Are you able to climb a flight of stairs 3-4 times per day? • |          |
| Are you willing to stay in a cabin, if necessary? •           |          |
|                                                               | CONTINUE |

Step 12: Finally, you will be directed to pay. The deposit is \$50; at least that much must be paid now. You may also pay the entire amount or set up a payment plan. (You may send Camp a check for the balance. It is due July 1. Mail the check to HC 64 Box 9384, Ketchum, ID 83340, prior to July 1st.) Remember to click PAY.

| /our name                                                                     |                                                                                                    |                                             |          |
|-------------------------------------------------------------------------------|----------------------------------------------------------------------------------------------------|---------------------------------------------|----------|
| Women's LWML Retreat 2<br>Weekend                                             | 2024 - Adult -Full                                                                                                    | \$190                                       | 8        |
|                                                                               | Due Now                                                                                                    | \$50.00                                     | 0        |
| Promo Code                                                                    | Balance due on 7/1/2024                                                                                                    | \$140                                       |          |
|                                                                               | APPLY                                                                                                    |                                             |          |
| \$140 payment will<br>You will receive a remind                               | be made on the balance due<br>der e-mail 10 days in advance o                                                                                 | date<br>f eac 7/1/20                        | 24       |
| \$140 payment will<br>You will receive a remine<br>The amounts are subje<br>a | be made on the balance due<br>der e-mail 10 days in advance o<br>payment.<br>ect to change if additional charg<br>ire applied to the account. | date 7/1/20<br>f eac 7/1/20<br>es or paymen | 24<br>ts |

### If You are Asked to be a Roommate

If someone requests you as her roommate, you will get an email like the one on the next page. This computer-generated email is designed for youth camps, we use a different process. What you need from the email is the information that will be where the gray boxes are, that is, the requestor's name, your name, and the request code.

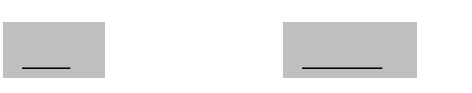

| Betty Oloff has requested that Myrtle Siefken be a cabinmate for the upcoming summer. she has selected:                                                                                                    |
|----------------------------------------------------------------------------------------------------|
| Women's LWML Retreat 2024-July 19-21, 2024 (July 19, 2024 to July 21, 2024)                                                                                                    |
|                                                                                                    |
| If you would like to accept this invitation and you are <b>not yet registered</b> , go to <u>https://www.campperkins.org/</u> and register for the same camp program and session.                                                                                                    |
| During registration you can enter the code below to accept this cabinmate request. You can also log in and accept the request after you register.                                                                                                    |
| In registration, once you reach the 'Roommate Request' step, enter the Request Code listed below, and click the 'Accept a Request' link.                                                                                                    |
| You can also accept this invitation in the customer portal once your camper <b>is registered</b> in the same camp program. Campers must be in the same grade group (3rd/4th, 5th/6th, etc. and the same camp program (Youth Camp, Sailing, Art, etc.). We will make every effort to honor cabinmate requests. |
| Log into your account.                                                                                                    |
| Choose the camper and registration for 2024.                                                                                                    |
| Click on the 'Roommate Request' section.                                                                                                    |
| Enter the Request Code listed below, and click the 'Accept a Request' link.                                                                                                    |

Request Code: 1052019MS

To accept the request, go to campperkins.org and log in to your account. It takes you to:

Choose "ROOMMATE REQUEST", click EDIT. Enter the Request Code from the email, click Women's LWML Retreat 2024-July 19-21, 2024 - RC Adult - Full

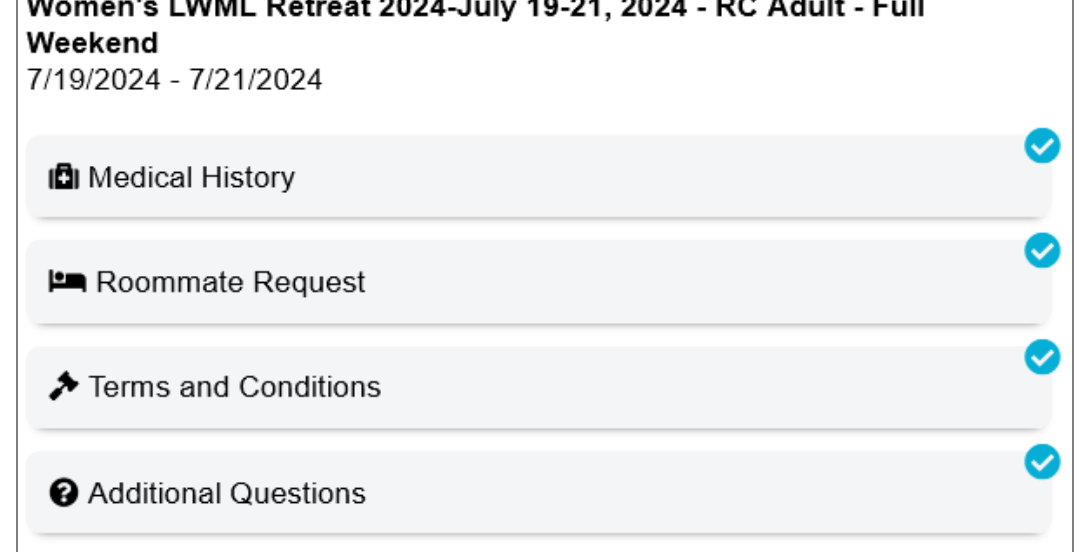

ACCEPT REQUEST, and SAVE.